## TATA CARA PENDAFTARAN ULANG

- 1. Login Pada https://sidumaba.pmb.unpatti.ac.id/ Menggunakan Nomor Peserta.
- 2. Password menggunakan Tahun/Bulan/Tanggal lahir.

## Contoh : 19990526

- 3. Lengkapi Biodata Dengan Benar, Kemudian Simpan Permanen.
- 4. Upload Dokumen Berupa :
  - a. Kartu Keluarga
  - b. Ijasah/Surat Keterangan Lulus
  - c. Kartu Peserta Seleksi
  - d. Kartu KIP (Bila Terdaftar KIP)
  - e. Surat Keterangan Bebas Buta Warna bagi Lulusan Prodi Pendidikan Dokter
- 5. Melakukan Pembayaran UKT (Uang Kuliah Tunggal).
- 6. Melakukan Sesi Foto.
- 7. Cetak Bukti Terdaftar.